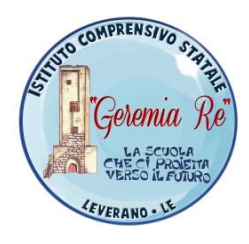

ISTITUTO COMPRENSIVO STATALE "GEREMIA RE" Sede Uffici: via della Libertà – 73045 LEVERANO (LE) SEGR. TEL. 0832.92.10.80 E-mail: LEIC83000A@ISTRUZIONE.IT; pec: leic83000a@pec.istruzione.it http://www.icleverano2.edu.it C.F. 93018170758

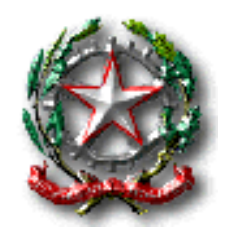

Leverano, 18/10/2019 Ai docenti di TUTTI i SEGMENTI Al DSGA Al sito web

#### Circolare n. 34

#### Oggetto: Area Riservata e gestione dei documenti

Si avvisano i docenti che è stata attivata l'area riservata sul sito web della Scuola. Per ogni docente è stato creato un nuovo account. Si prega di seguire le istruzioni in allegato. Nel caso non riusciate ad accedere, si prega di contattare la prof.ssa M. Mirto. Per alcuni docenti, non avendo l'email, non è stato possibile creare l'account. Nei prossimi giorni i responsabili di plesso riceveranno un elenco con i nominativi dei docenti e le relative email, per una conferma di queste ultime (Allegato circolare n. 34).

Nell'area riservata è riportata tutta la modulistica per la programmazione (divisa per segmento), i progetti e le comunicazioni interne (circolari) del Dirigente Scolastico. La pubblicazione delle circolari nell'area riservata ha valore di notifica ufficiale; pertanto si invitano i signori docenti a visionare quotidianamente tale area riservata, laddove le circolari saranno pubblicate, nel rispetto del diritto alla disconnessione entro e non oltre le ore 16:00 di ogni giorno, esclusi sabato e domenica.

Inoltre, al fine di poter agevolare l'attività di monitoraggio del Dirigente Scolastico, si prega di caricare il materiale inerente la programmazione, i verbali dei consigli di classe, di interclasse, in una directory di Google Drive di cui riceverete l'invito per email. Chi non è in possesso di un email di tipo Gmail potrà solo visualizzare le directory ma non potrà effettuare modifiche. In tal senso, nell'Allegato che farà circolare il responsabile di plesso si potrà specificare il nuovo indirizzo gmail.

Si prega di completare tale attività entro e non oltre il 30 ottobre 2019. Sarà cura dei coordinatori di classe garantire la corretta gestione dei documenti cartacei e digitali.

Si allega alla presente il manuale esplicativo per l'accesso all'area riservata e la gestione della documentazione.

Grazie per la consueta collaborazione e disponibilità. Cordiali saluti.

IL DIRIGENTE SCOLASTICO\* Prof.ssa Antonella CAZZATO

\*Firma autografa omessa ai sensi dell'art.3 del D.Lgs. n.39/1993

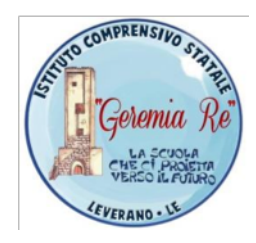

# Manuale per l'accesso e la gestione dell'area riservata Organizzazione documenti digitali

I.C. "Geremia Re" Leverano A.S. 2019/2020 A cura della D.S. Prof.ssa Antonella Cazzato

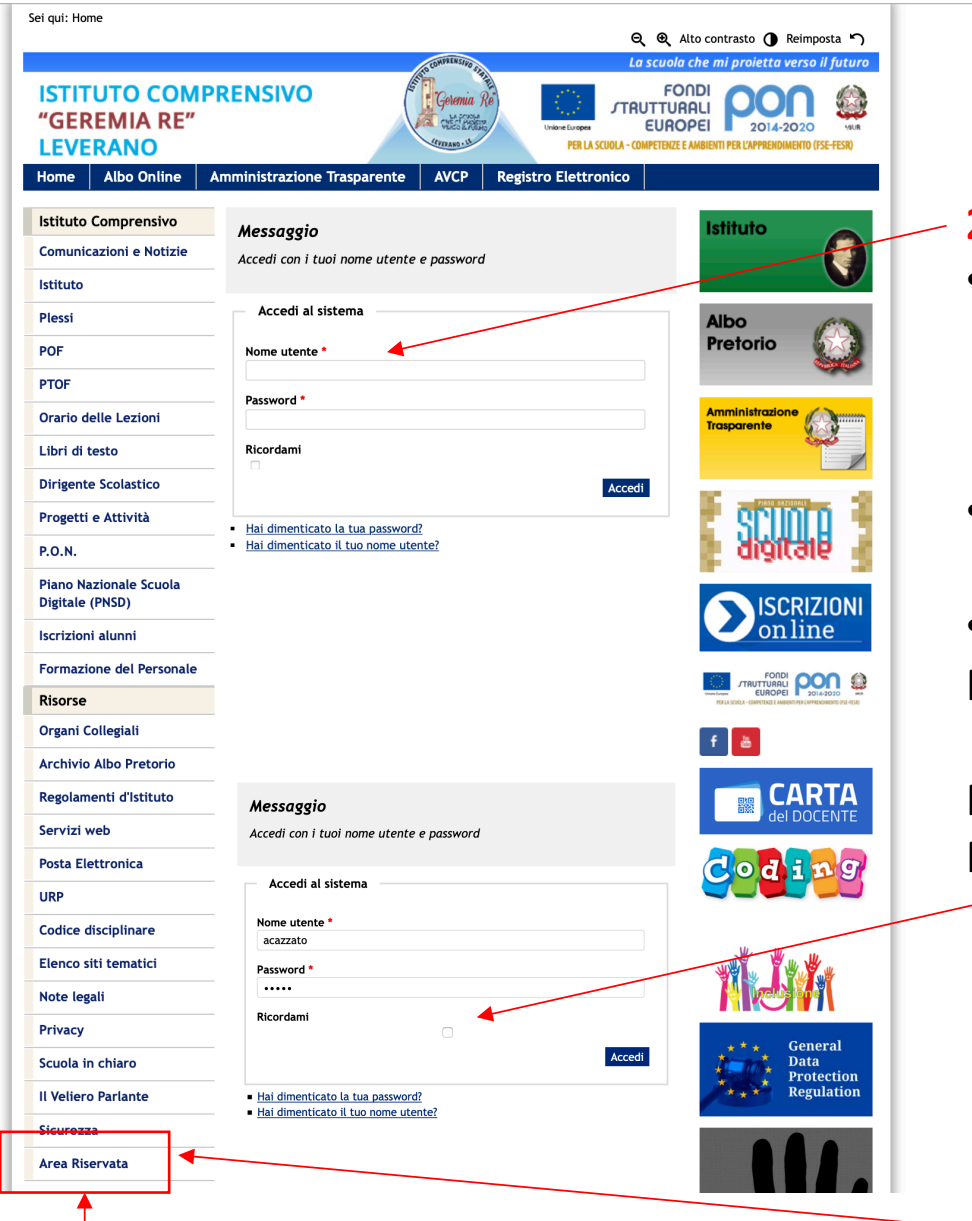

**1. Accedere qui** 

### **AREA RISERVATA**

### 2. Inserire i dati

- Nome utente: iniziale ٠ nome seguito da cognome (tutto minuscolo)
- Password: 12345 •
- Esempio: ٠ Prof.ssa Antonella Cazzato

Nome utente: acazzato Password: 12345

#### Messaggio

Profilo correttamente salvato

Profilo

Antonella Cazzato Nome Nome utente acazzato Data registrazione Venerdì, 18 Ottobre 2019 Venerdì, 18 Ottobre Data ultima visita 2019

#### Impostazioni di base

Editor Nessuna informazione inserita Fuso orario Nessuna informazione inserita Lingua lato pubblico Nessuna informazione inserita

👤 Modifica profilo

### 3. Cambiare la password

Al primo accesso, vi sarà richiesto necessariamente di cambiare la password

### 4. Cliccare di nuovo su Area Riservata

Al primo accesso, vi sarà richiesto necessariamente di cambiare la password

# ACCESSO nella directory GOOGLE DRIVE dell'Istituto

Accedere nel proprio account gmail. Andare su Google Drive e cliccare su "**Condivisi con me**". Visualizzerete la directory dove caricare la documentazione.

| $\leftrightarrow$ > C $$ |           | (i) A https://drive.google.com/drive/u/1/shared-with-me | ··· 🗵 🏠                                    | <u>↓</u>    \ |   |         |
|--------------------------|-----------|---------------------------------------------------------|--------------------------------------------|---------------|---|---------|
| 🛆 Drive                  |           | Q Cerca in Drive                                        | 0                                          | <b>(</b> )    |   | M       |
| - Nuovo                  |           | Condivisi con me                                        |                                            | ▦             | i | 31      |
|                          |           | Nome                                                    | Condiviso da <b>Data di condivisione</b> ↓ | k             |   |         |
| ▶ 🗳 Il mio Dri           | ive       | Oggi                                                    |                                            |               |   |         |
| Condivis                 | si con me |                                                         |                                            |               |   | <b></b> |
| C Recenti                |           | scuola_primaria                                         | A Antonella Cazzato 13:04                  |               |   |         |
| Speciali                 |           | Precedenti quest'anno                                   |                                            |               |   |         |
| II Cestino               |           | XXXXXXXXXXXX                                            | <b>XXXXXXXXXXXXXXXX</b> g 2019             |               |   |         |
| Copie di                 | backup    | XXXXXXXXXXXX                                            | <b>1019</b> 2019                           |               |   |         |
|                          |           | _                                                       |                                            |               |   |         |

# ACCESSO nella directory GOOGLE DRIVE dell'Istituto – Sc. Infanzia

| ll mio Drive > programmaz                                                          | ione > scuola_infanzia - 🔹 | 1. Selezionare il                                            | plesso                |                      |                 |  |
|------------------------------------------------------------------------------------|----------------------------|--------------------------------------------------------------|-----------------------|----------------------|-----------------|--|
| Nome 个                                                                             | Pr                         | roprietario Ultima mod                                       | ifica Dimensioni file |                      |                 |  |
| Via De Nicola                                                                      | io                         | 13:13 io                                                     | _                     |                      |                 |  |
| Via Otranto                                                                        | io                         | 13:13 io                                                     | _                     |                      |                 |  |
|                                                                                    | Il mio Drive > programm    | > Drive > programmazione > scuola_infanzia > Via De Nicola - |                       | 2. Selezionare l'A.S |                 |  |
|                                                                                    | Nome 个                     |                                                              | Proprietario          | Jltima modifica      | Dimensioni file |  |
|                                                                                    | A.S.2019_2020              |                                                              | io                    | 16 ott 2019 io       | -               |  |
| Il mio Drive > ··· > Via De Nicola > A.S.2019_2020 - 🚓 3. Selezionare la directory |                            |                                                              |                       |                      |                 |  |
| Nome 个                                                                             | Prop                       | prietario Ultima modific                                     | a Dimensioni file     |                      |                 |  |
| Modulistica                                                                        | io                         | 16 ott 2019 io                                               | _                     |                      |                 |  |
| Programmazioni                                                                     | io                         | 16 ott 2019 io                                               | -                     |                      |                 |  |

Documenti da sottomettere

Verbali\_intersezione

• Modulistica  $\rightarrow$  solo da VISIONARE. Sono presenti i format da scaricare. I documenti Word si scaricano sul proprio PC per poter essere modificati.

13:13 io

• Programmazioni → ogni docente ha una directory in cui deve inserire le programmazioni e le UDA prodotte

io

• Verbali\_Intersezione  $\rightarrow$  A cura dei coordinatori

## ACCESSO nella directory GOOGLE DRIVE dell'Istituto – Sc. Primaria

| Il mio Drive > programmazione > scu              | ola_primaria 👻      |                              | L. Selezionare il ple | SSO             |                 |
|--------------------------------------------------|---------------------|------------------------------|-----------------------|-----------------|-----------------|
| Nome 个                                           |                     | Proprietario                 | Ultima modifica       | E               | Dimensioni file |
| Via Libertà                                      |                     | io                           | 13:16 io              | -               | -               |
| Via Otranto                                      | Il mio Drive > prog | rammazione > scuola_primaria | a 🔸 Via Libertà 👻 🟩   | 2. Selez        | ionare l'A.S    |
|                                                  | Nome 个              |                              | Proprietario          | Ultima modifica | Dimensioni file |
|                                                  | A.S.2019_2020       |                              | io                    | 16 ott 2019 io  | _               |
| ll mio Drive > ··· > Via Libertà > A.S.2019_2020 | -                   | 3. Selezionare               | la directory          |                 |                 |
| Nome 个                                           | Proprietario        | Ultima modifica              | Dimensioni file       |                 |                 |
| Modulistica                                      | io                  | 16 ott 2019 io               | _                     |                 |                 |
| Programmazioni                                   | io                  | 16 ott 2019 io               | _                     | -               |                 |
| Verbali_interclasse                              | io                  | 16 ott 2019 io               | -                     | -               |                 |
| Verbali_programmazioni                           | io                  | 16 ott 2019 io               | _                     |                 |                 |

Documenti da sottomettere

- Modulistica  $\rightarrow$  solo da VISIONARE. Sono presenti i format da scaricare. I documenti Word si scaricano sul proprio PC per poter essere modificati.
- Programmazioni → ogni docente ha una directory in cui deve inserire le programmazioni e le UDA prodotte
- Verbali\_Interclasse → da produrre sia cartaceo che digitale. A cura dei coordinatori
- Verbali programmazioni →A cura dei coordinatori

# ACCESSO nella directory GOOGLE DRIVE dell'Istituto – Sc. Secondaria

| Il mio Drive > programmazione > scuola_seconda | aria - 😦     | 1. Selezionare l'A.S |                 |  |
|------------------------------------------------|--------------|----------------------|-----------------|--|
| Nome 个                                         | Proprietario | Ultima modifica      | Dimensioni file |  |
| A.S.2018_2019                                  | io           | 29 ago 2018 io       | _               |  |
| A.S.2019_2020                                  | io           | 13 ott 2019 io       | _               |  |
|                                                |              |                      |                 |  |

| 2. So<br>Proprietario | Proprietario 2. Selezionare la directory<br>Ultima modifica |                                                                                                    |  |
|-----------------------|-------------------------------------------------------------|----------------------------------------------------------------------------------------------------|--|
| io                    | 14 ott 2019 io                                              | -                                                                                                    |  |
| io                    | 13 ott 2019 io                                              | _                                                                                                    |  |
| io                    | 13 ott 2019 io                                              | _                                                                                                    |  |
| io                    | 13 ott 2019 io                                              | _                                                                                                    |  |
|                       | 2. So<br>Proprietario<br>io<br>io<br>io<br>io               | Proprietario2. Selezionare la directory<br>Ultima modificaio14 ott 2019 ioio13 ott 2019 ioio13 ott 2019 ioio13 ott 2019 ioio13 ott 2019 io |  |

Documenti da sottomettere

- Modulistica → solo da VISIONARE. Sono presenti i format da scaricare. I documenti Word si scaricano sul proprio PC per poter essere modificati.
- Programmazione → ogni docente ha una directory in cui deve inserire le programmazioni e le UDA prodotte
- Verbali\_Consigli\_di\_classe → A cura dei coordinatori di classe
- Verbali\_Dipartimento → A cura dei coordinatori dei Dipartimenti